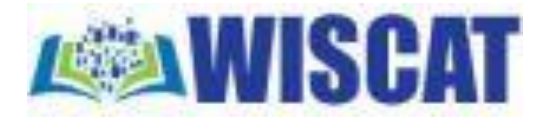

To place an ILL requests, enter your Username (library card no.) & PIN & then click on Submit:

| Login.                                                             |                                                                                                    |
|--------------------------------------------------------------------|----------------------------------------------------------------------------------------------------|
| To log in, please er<br>or if you choose no<br>and then click on t | nter your Username and Password<br>ot to log in, leave those boxes blank<br>he Submit button or Enter on keyboard |
| Select your library                                                | Onalaska Public Library 🗸                                                                                         |
| Username                                                           | 24226002446170                                                                                                    |
| Password                                                           | ••••                                                                                                    |
|                                                                    | Remember Me?                                                                                                    |
|                                                                    |                                                                                                    |
|                                                                    |                                                                                                    |
|                                                                    | Submit Cancel                                                                                                    |

In the search box which opens, type in the title, author or subject you are searching and press Enter

|           | Onalaska Public Library |
|-----------|-------------------------|
| Resources | D Title Resources       |
| litle     |                         |
|           |                         |

If there are many results, in the "Filter your Results" box, select the format you want (eg. DVD, large print, audio, etc.) and press Enter. Otherwise, just click on the item you want and a new screen will open.

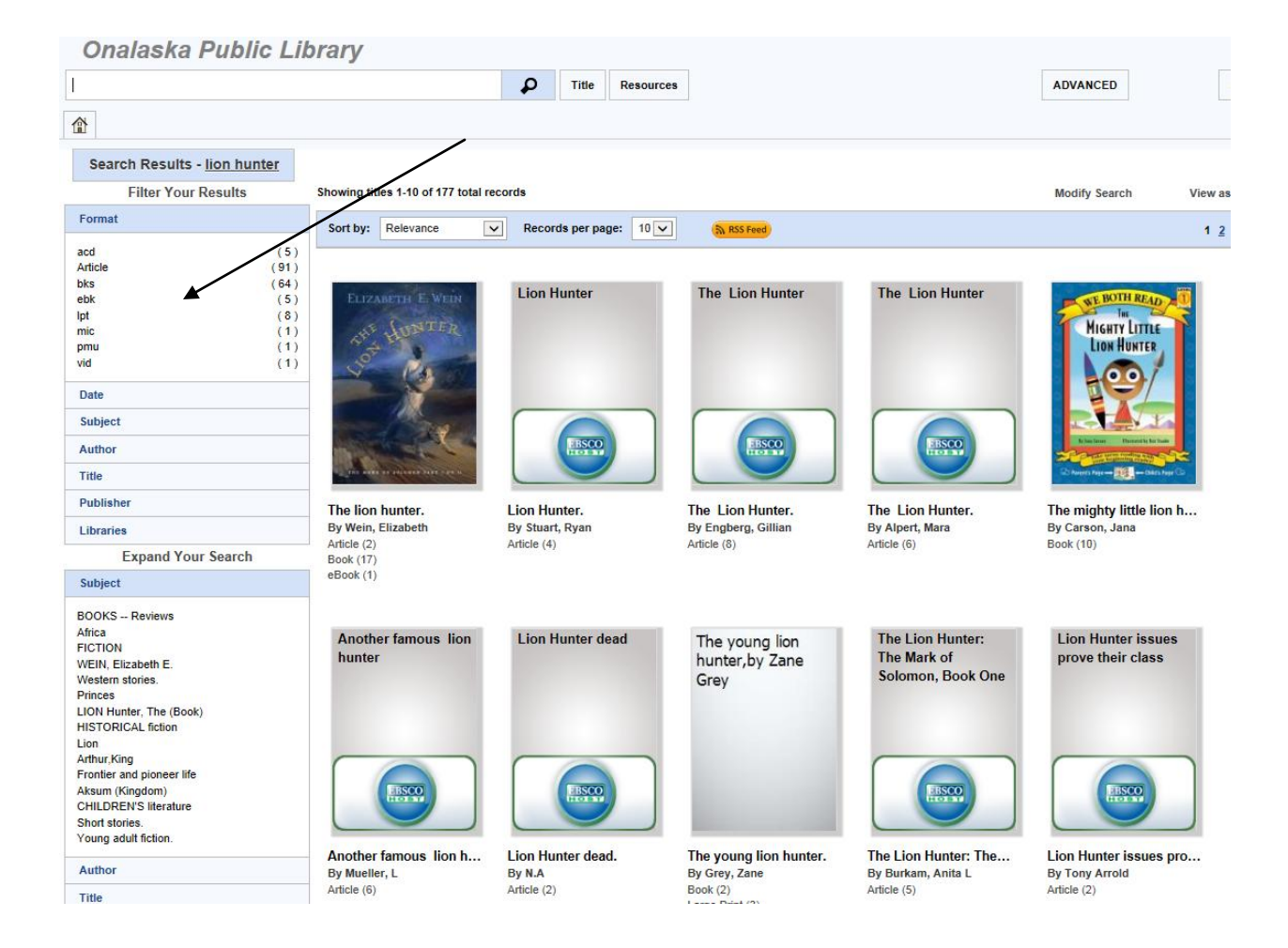

Select one of the records (preferably one with many available copies) and click on "Request this item".

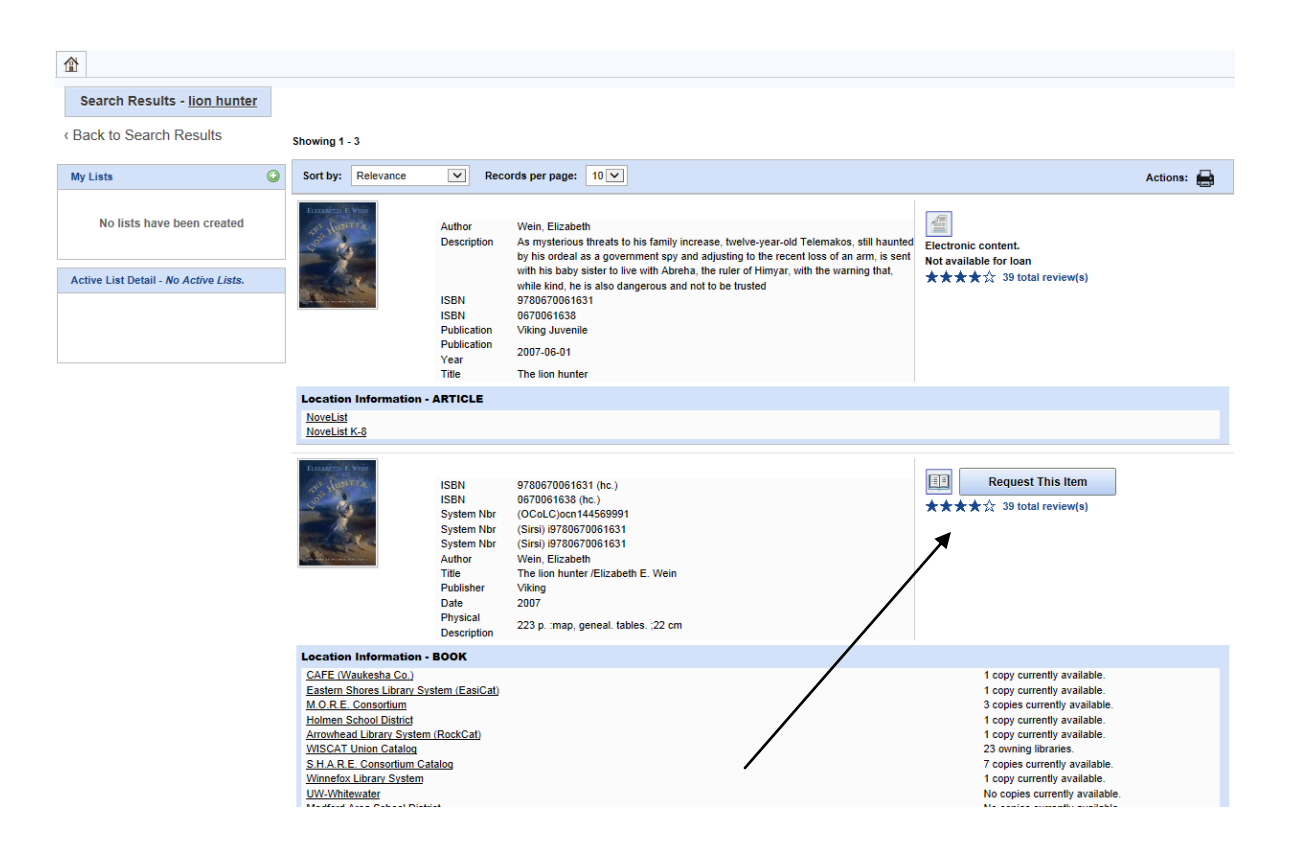

The final screen will appear, with completed bibliographic information and your personal contact information. Simply click on "Submit."

| ILL Request                              |                                        |                       |  |  |  |  |
|------------------------------------------|----------------------------------------|-----------------------|--|--|--|--|
| ILL Request - record (Lo                 | oan)                                   | Submit                |  |  |  |  |
| Borrower:                                | XA97                                   |                       |  |  |  |  |
| Borrower's Phone:                        | (608) 781-9599                         |                       |  |  |  |  |
| Request Date:                            | 6/9/2014                               |                       |  |  |  |  |
| Request Type Options:                    | Returnable (loan)                      |                       |  |  |  |  |
| Material Bibliographic<br>Level Options: | Book                                   | /                     |  |  |  |  |
| Material Format Options:                 | None of the below                      |                       |  |  |  |  |
| Title/Journal Title:                     | The lion hunter                        | The lion hunter       |  |  |  |  |
| Author/Creator:                          | Wein, Elizabeth.                       |                       |  |  |  |  |
| Publisher (Place, Name,<br>Date):        | New York Viking 20                     | New York Viking 2007. |  |  |  |  |
| Physical Description:                    | 223 p. : map, geneal. tables. ; 22 cm. |                       |  |  |  |  |
| This Format Only:                        |                                        |                       |  |  |  |  |
| Any Edition is Acceptable:               | $\checkmark$                           |                       |  |  |  |  |
| Series:                                  | Mark of Solomon                        |                       |  |  |  |  |
| Volumes Needed:                          |                                        |                       |  |  |  |  |
| ICDN.                                    | 0790670064624 (b                       | n \ 0570054528 (hn \  |  |  |  |  |
| OCLC Number                              | 444500004                              | ) uuruuu iosa (iic.)  |  |  |  |  |
| Where was this found?                    | 1445559991                             |                       |  |  |  |  |
| *Need by:                                | 0/7/0014                               |                       |  |  |  |  |
| Need by.                                 | 9///2014                               |                       |  |  |  |  |
| *Create a Password:                      | •••••                                  |                       |  |  |  |  |
| Chaur Datar                              |                                        |                       |  |  |  |  |
| *Last Name:<br>*First Name:              |                                        | Public                |  |  |  |  |
| That Name.                               |                                        | John                  |  |  |  |  |
| Middle Name or Ir                        | nitial:                                | Q                     |  |  |  |  |
| Library Card Number:                     |                                        | 24226002446170        |  |  |  |  |
| *Email or Phone:                         |                                        | 1231231234            |  |  |  |  |
| Address:                                 |                                        | 123 Main St.          |  |  |  |  |
| P.O. Box or Apt. #:                      |                                        |                       |  |  |  |  |
| City, State, ZIP:                        |                                        | Anytown WI            |  |  |  |  |
| Additional Notes:                        |                                        |                       |  |  |  |  |
| Library of Congre<br>Control Number:     | 88                                     | 2002015552            |  |  |  |  |
|                                          |                                        | Submit                |  |  |  |  |

Library staff approves all ILL requests before they are submitted to lending libraries.

Please call Onalaska (781-9568 ext 3) or Holmen (526-3311) with any questions about ILLs.